## How do I find my monthly research statements?

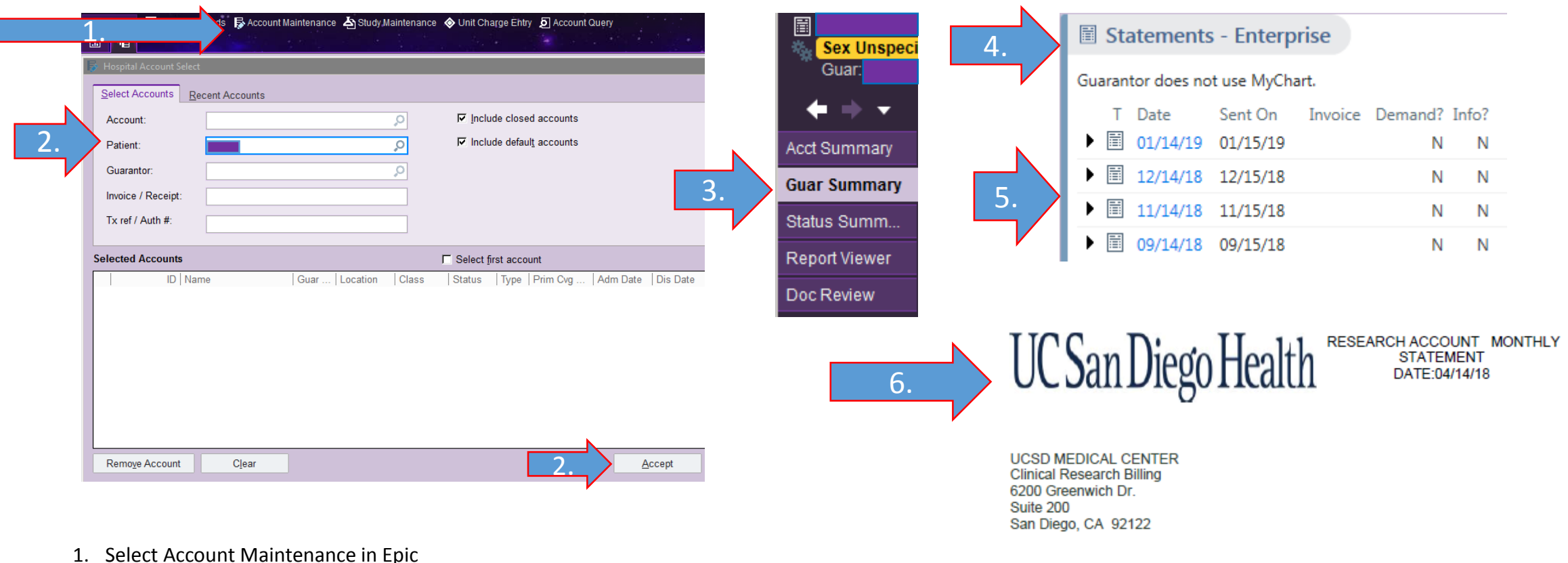

- Under 'Patient', type the IRB number followed by \*, and "Accept" in the lower right corner
- 3. Find 'Guar Summary' on the Navigation Bar and click to open
- 4. Scroll to the bottom of the page and find, 'Statement Enterprise'
- 5. Click the month you wish to review
- 6. Review monthly statement
- 7. Any questions or corrections, please email CRB@ucsd.edu

| STUDY TITLE: | RESEARCH BMS CA017-003: A Phase 1/2a Study of BMS-       |
|--------------|----------------------------------------------------------|
|              | 986205 Administered in Combination with Nivolumab (anti- |
|              | PD-1 Monoclonal Antibody) and in Combination with Both   |
| IRB #:       | 181396                                                   |
|              |                                                          |